# Monitor your Systems with Telegraf, InfluxDB, and Grafana A FreeBSD-focused Howto

Benedict Reuschling bcr@FreeBSD.org

National Taiwan University of Science and Technology

COSCUP 2019 Taipei, Taiwan

# Who am I?

- Benedict Reuschling, M.Sc. Computer Science
- Big Data Cluster Admin at University of Applied Sciences, Darmstadt, Germany
- FreeBSD Committer since 2009
- Vice-President FreeBSD Foundation
- 2nd term on FreeBSD's elected Core Team
- Weekly podcast called BSDNow.tv with Allan Jude

# Monitoring

Typically, monitoring deals with the following three aspects:

- Availability Is the host or service available on the network?
  - Metrics Data collected from hosts and services
    - Logs Messages (errors, warnings) written to log files from hosts and services

Configuring the Monitoring System

# Overview

#### Configuring the Monitoring System Configuring InfluxDB Configuring Telegraf Configuring Grafana

Configuring the Monitoring System

# InfluxDB Architecture

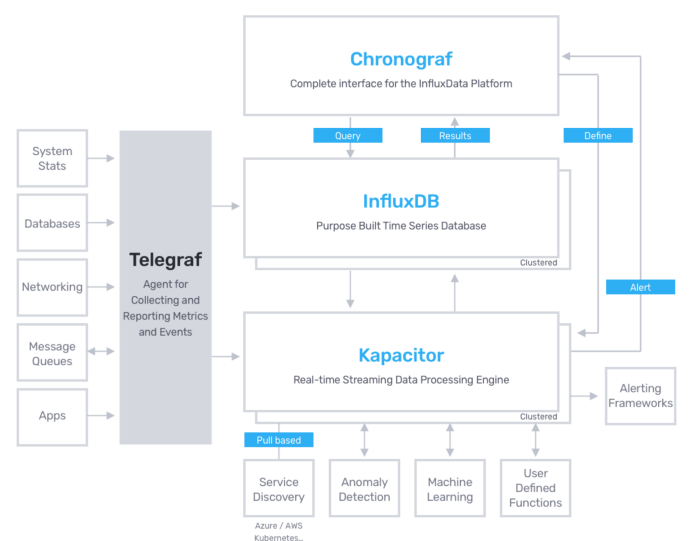

└─ Configuring the Monitoring System

# Components

The following tools were chosen for their simplicity, which will quickly get you started monitoring your systems.

Telegraf Sends collected metrics to InfluxDB

InfluxDB Stores the collected metrics for retrieval by Grafana

Grafana Dashboard to display the metrics

Generally, many combinations of tools possible. For example, InfluxDB can be used as a database by many metrics collectors. Likewise, Grafana allows more than just InfluxDB as a data source.

Configuring the Monitoring System

# Installing the Required Software Packages

#### # pkg install influxdb telegraf grafana6

We use sysrc(8) to add entries to /etc/rc.conf to make these services start upon reboot:

sysrc influxd\_enable=yes
sysrc telegraf\_enable=yes
sysrc grafana\_enable=yes

Configuring the Monitoring System

- Configuring InfluxDB

# Overview

## Configuring the Monitoring System Configuring InfluxDB

Configuring Telegraf Configuring Grafana

Configuring the Monitoring System

- Configuring InfluxDB

# InfluxDB's Configuration File 1/2

Not much to change in /usr/local/etc/influxd.conf:

```
1 [http]
2 enabled = true
3 bind-address = ":8086"
```

The rest are sensible defaults that we can keep for now. We can now start the influxd service:

# service influxd start

Configuring the Monitoring System

- Configuring InfluxDB

# Creating the Database and Defining Retention Policy

Now that the service is started, we run the interactive influx shell: \$ influx

```
Connected to http://localhost:8086 version 1.7.6

InfluxDB shell version: 1.7.6

Enter an InfluxQL query

> CREATE DATABASE telegraf

> CREATE RETENTION POLICY "a_year" ON "telegraf" DURATION 52w REPLICATION :

> SHOW DATABASES

name: databases

name

-----
_internal

telegraf
```

Configuring the Monitoring System

- Configuring InfluxDB

# Creating the Database User for Grafana

Exit out of the influxd shell by entering quit or typing Ctrl+D.

Configuring the Monitoring System

└─ Configuring Telegraf

# Overview

 Configuring the Monitoring System Configuring InfluxDB Configuring Telegraf Configuring Grafana

└─ Configuring the Monitoring System

└─ Configuring Telegraf

# About Telegraf

Telegraf is a plugin-driven server agent for collecting and sending metrics and events from databases, systems, and IoT sensors. Telegraf is written in Go and compiles into a single binary with no external dependencies, and requires a very minimal memory footprint.

https://www.influxdata.com/time-series-platform/telegraf/

Configuring the Monitoring System

Configuring Telegraf

# Telegraf's Configuration File

Make the following changes in /usr/local/etc/telegraf.conf:

```
[[outputs.influxdb]]
urls = ["http://ip.of.influxdb.server:8086"] # required
logfile = "/var/log/telegraf/telegraf.log"
[[inputs.cpu]]
percpu = true
 totalcpu = true
 collect_cpu_time = false
 report_active = false
[[inputs.disk]]
 ignore_fs = ["tmpfs", "devtmpfs", "devfs", "overlay", "aufs", "squashfs"]
[[inputs.diskio]]
[[inputs.kernel]]
[[inputs.mem]]
[[inputs.processes]]
[[inputs.swap]]
[[inputs.system]]
```

Configuring the Monitoring System

└─ Configuring Telegraf

# Starting the InfluxDB Service

Once inputs are defined as needed, then we start the InfluxDB service:

# service influxd start

Configuring the Monitoring System

Configuring Grafana

# Overview

#### 1 Configuring the Monitoring System

Configuring InfluxDB Configuring Telegraf Configuring Grafana

-Configuring the Monitoring System

└─ Configuring Grafana

# Starting Grafana

Start the Grafana service:

# service grafana start

Wait until Grafana becomes available on port 3000. Check with: sockstat -1|grep 3000 Once the service is running, open a browser and go to

http://<ip.of.grafana.server>:3000

└─ Configuring the Monitoring System

Configuring Grafana

# Configuring Grafana - Adding a Data Source: InfluxDB

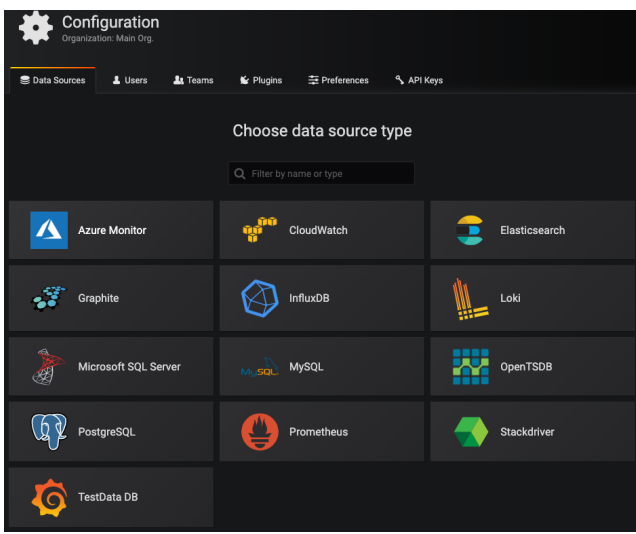

Configuring the Monitoring System

Configuring Grafana

# Configuring Grafana - Configuring the InfluxDB Data Source

| Example 1      Image: Settings | a Sol   | urces     | <u>s</u> / Influ | xDB-1    |    |         |   |
|--------------------------------|---------|-----------|------------------|----------|----|---------|---|
|                                |         |           |                  |          |    |         |   |
| Name                           | 0 Infl  | uxDB      |                  |          |    | Default | a |
| НТТР                           |         |           |                  |          |    |         |   |
| URL                            | http    | o://ip.of | influxdb.ser     | ver      |    |         |   |
| Access                         | Ser     | ver (Def  | ault)            |          |    |         |   |
| Whitelisted Cookies            |         |           |                  |          |    |         |   |
| Auth                           |         |           |                  |          |    |         |   |
| Basic Auth                     |         |           | With Cree        | dentials |    |         |   |
| TLS Client Auth                |         |           | With CA          | Cert     |    |         |   |
| Skip TLS Verify                |         |           |                  |          |    |         |   |
| Forward OAuth Iden             | ntity ( |           |                  |          |    |         |   |
| InfluxDB Detai                 | ls      |           |                  |          |    |         |   |
| Database                       | tele    | graf      |                  |          |    |         |   |
| User                           | tele    | graf      | Password         |          | •• |         |   |
| HTTP Method                    |         | • 0       |                  |          |    |         |   |

We add the datasource by clicking the "Save & test"  $_{19/26}$ 

Configuring the Monitoring System

Configuring Grafana

# Configuring Grafana - Setup Steps

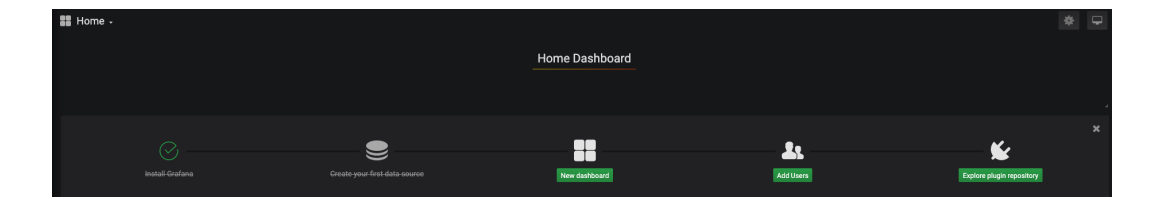

Configuring the Monitoring System

Configuring Grafana

# Configuring Grafana - Importing a Dashboard from grafana.com

| <b>(</b> )<br>+ |             | D<br>Ma         | ashboards<br>anage dashboards & f | olders    |               |            |        |
|-----------------|-------------|-----------------|-----------------------------------|-----------|---------------|------------|--------|
|                 | Dashboards  | ሔ Manage        | Playlists                         | Snapshots |               |            |        |
| 0               | 🖶 Home      | Q Find Dash     |                                   |           | New Dashboard | New Folder | Import |
| ٠               | 🚓 Manage    |                 |                                   |           |               |            |        |
|                 | 👉 Playlists | No dashboards f |                                   |           |               |            |        |
| *               | Snapshots   |                 |                                   |           |               |            |        |
| $\heartsuit$    |             |                 |                                   |           |               |            |        |

Click the "Import" button on the right

Configuring the Monitoring System

└─ Configuring Grafana

# Configuring Grafana - Importing the Dashboard

| Import<br>Import disableard from file or Grafana.com |                    |
|------------------------------------------------------|--------------------|
|                                                      | ±Upload .json File |
| Grafana.com Dashboard                                |                    |
| 1138                                                 |                    |
| Or paste JSON                                        |                    |
|                                                      |                    |
|                                                      |                    |
|                                                      |                    |
|                                                      |                    |
| l℃Load                                               |                    |

Just paste the dashboard ID from grafana.com into the first field and then tab to another. The information will be filled out for you. Select the influxdb data source we created earlier. Done!

Configuring the Monitoring System

Configuring Grafana

# The Result

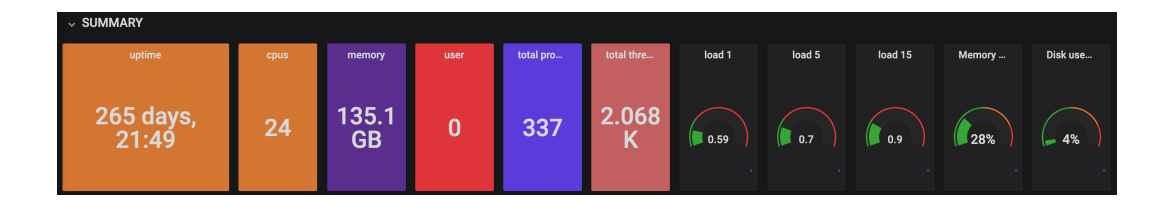

└─ Configuring the Monitoring System

└─ Configuring Grafana

# Summary

InfluxDB, Grafana, and Telegraf work very well together and are fairly easy to set up. They can be extended with plugins and a lot of other integrations are possible. Setting up this monitoring stack on FreeBSD is easy and takes less time. It enables FreeBSD to become your logging and graphing solution so that you know what is going on in your networked machines.

Configuring the Monitoring System

└─ Configuring Grafana

# Questions?

Configuring the Monitoring System

Configuring Grafana

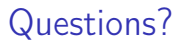

# Thanks for listening!

# More Information

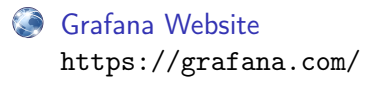

#### 🔊 Telegraf Website

https://www.influxdata.com/time-series-platform/telegraf/

#### 🐌 InfluxDB Website

https://www.influxdata.com/products/influxdb-overview/